### АКЦИОНЕРНОЕ ОБЩЕСТВО "ТЕРРА ТЕХ"

**УТВЕРЖДАЮ** Генеральный директор

AO "TEPPATEX"

М. Н. Болтачев «\_\_\_» \_\_\_\_ 2022 г.

# АВТОМАТИЗИРОВАННАЯ СИСТЕМА НЕЙРОСЕТЕВОЙ ОБРАБОТКИ И ИНТЕРПРЕТАЦИИ КОСМИЧЕСКИХ СНИМКОВ «PIXEL.AI»

РУКОВОДСТВОАДМИНИСТРАТОРА

5177746378431.05.11.01.001 И4-ЛУ

### ЛИСТ УТВЕРЖДЕНИЯ

### СОГЛАСОВАНО

Заместитель генерального директора по производству

А.В.Беленов

### АКЦИОНЕРНОЕ ОБЩЕСТВО "ТЕРРА ТЕХ"

УТВЕРЖДЕН 5177746378431.05.11.01.001И4-ЛУ

# АВТОМАТИЗИРОВАННАЯ СИСТЕМА НЕЙРОСЕТЕВОЙ ОБРАБОТКИ И ИНТЕРПРЕТАЦИИ КОСМИЧЕСКИХ СНИМКОВ «PIXEL.AI»

РУКОВОДСТВОАДМИНИСТРАТОРА

5177746378431.05.11.01.001И4

Листов 35

#### АННОТАЦИЯ

Настоящий документ является руководством Администратора автоматизированной системы нейросетевой обработки и интерпретации космических снимков «Pixel.AI» 5177746378431.05.11.01.001 (далее — Система).

В документе приведены сведения о назначении и условиях применения Системы, действиях и операциях, которые выполняет Администратор (установка Системы, взаимодействие Системы с внешними системами) для поддержки рабочих процессов.

Документ разработан в соответствии с требованиями следующих документов:

ГОСТ Р 59795-2021 «Информационные технологии.
 Комплекс стандартов на автоматизированные системы.
 Автоматизированные системы. Требования к содержанию документов»;

ГОСТ Р 59853-2021 «Информационные технологии.
 Комплекс стандартов на автоматизированные системы.
 Автоматизированные системы. Термины и определения»;

ГОСТ 2.105-95 «Единая система конструкторской документации. Общие требования к текстовым документам».

# СОДЕРЖАНИЕ

| 1.  | Наз  | начение  | е программы                          | 4                    |
|-----|------|----------|--------------------------------------|----------------------|
|     | 1.1. | Общие    | е сведения о программе               | 4                    |
|     | 1.2. | Кратко   | ое описание возможностей             | 4                    |
|     | 1.3. | Урове    | нь подготовки пользователей          | 5                    |
| 2.  | Наз  | начение  | е и условия применения               | 6                    |
|     | 2.1. | Виды     | деятельности, функции, для а         | втоматизации которых |
|     | пре  | дназнач  | ено данное средство автоматизации.   | 6                    |
|     | 2.2. | Систен   | мные требования                      | 6                    |
|     |      | 2.2.1.   | Требования к программному обеспе     | чению7               |
|     |      | 2.2.2.   | Требования к техническому обеспеч    | ению8                |
| 3.  | Под  | ГОТОВК   | а к работе и проверка работоспособно | ости9                |
| 4.  | Опи  | сание с  | операций                             | 10                   |
|     | 4.2. | Автор    | изация в Системе                     |                      |
|     | 4.3. | Управ    | ление Системой                       | 13                   |
|     |      | 4.3.1.   | Подсистемы Системы                   |                      |
|     |      | 4.3.2.   | Панель управления подсистемами С     | истемы14             |
|     |      | 4.3.3.   | Управление подсистемой подбора си    | нимков14             |
|     |      | 4.3.4.   | Управление модулем загрузки сними    | ков17                |
|     |      | 4.3.5.   | Управление модулем обработки сни     | мков19               |
|     | 4.4. | Подкл    | ючение Системы через АРІ             | 21                   |
| 5.  | Уст  | ановка   | системы                              | 22                   |
| 6.  | Ава  | рийные   | е ситуации                           | 23                   |
| При | ложе | ение 1 ( | Описание запросов к АРІ модулей Си   | стемы24              |
| Пер | ечен | ь терми  | НОВ                                  |                      |
| Пер | ечен | ь сокра  | щений                                |                      |

#### 1. НАЗНАЧЕНИЕ ПРОГРАММЫ

#### 1.1. Общие сведения о программе

Система предназначена для автоматического формирования аналитических данных о состоянии территории посредством последовательного пиксельного анализа и интерпретации космических снимков с различных группировок дистанционного зондирования Земли с использованием нейросетевых технологий.

#### 1.2. Краткое описание возможностей

Система предоставляет следующие возможности:

1) идентификация и аутентификация пользователей Системы;

 автоматический поиск и загрузка спутниковых снимков из внешних и локальных источников;

3) автоматический подбор данных ДЗЗ согласно с выбранным Пользователем алгоритмом;

4) автоматическая обработка спутниковых снимков в части улучшения яркостных характеристик;

5) автоматический пиксельный анализ спутниковых снимков (попиксельная классификация и сегментация снимка);

6) автоматическая верификация данных об объектах и территориях на основе данных пиксельного анализа и их обогащения кадастровой и другой необходимой информацией;

7) предоставление доступа к аналитическим данным как в файловом виде, так и с использованием интегрированного интерфейса, в том числе и предназначенного для взаимодействия с геоинформационными системами;

 расчет и проведение оплаты, формирование платежных документов, учёт выполненных платёжных операций с привязкой информации к Пользователю.

#### 1.3. Уровень подготовки пользователей

Пользователям не нужно проходить никакую дополнительную подготовку для работы с Системой.

Пользователи Системы должны обладать следующими минимальными навыками:

 базовые навыки работы на персональном компьютере с современными операционными системами (клавиатура, мышь, управление окнами и приложениями, файловая система);

 базовые навыки использования веб-обозревателей (настройка типовых конфигураций, установка подключений, доступ к вебсайтам, навигация, формы и другие типовые интерактивные элементы веб-интерфейса).

#### 2. НАЗНАЧЕНИЕ И УСЛОВИЯ ПРИМЕНЕНИЯ

# 2.1. Виды деятельности, функции, для автоматизации которых предназначено данное средство автоматизации

На текущем этапе разработки Система позволяет автоматизировать следующие виды деятельности:

поиск и загрузка спутниковых снимков из внешних и локальных источников;

подбор данных ДЗЗ согласно с выбранным Пользователем алгоритмом;

- обработка и пиксельный анализ спутниковых снимков;
- верификация данных об объектах и территориях;

предоставление доступа к информации о верифицированных объектах Пользователям.

Система может использоваться в следующих вариантах:

- автономно в виде установленного на компьютер или ноутбук ПО;
- интегрированно в составе сторонних программных комплексов и информационных систем. Система встраивается в работу сторонних систем и устанавливается для обеспечения автоматической работы со спутниковыми снимками. Взаимодействие со сторонними системами (вход и выход данных) выполняется без участия пользователя – через API.

#### 2.2. Системные требования

Требования к аппаратному обеспечению серверов Системы представлены в таблице Таблица 1. Конфигурация продуктивных и тестовых серверов должна иметь или превосходить по параметрам характеристики, изложенные в ней.

Таблица 1 - Требования к конфигурации аппаратного обеспечения серверной части

| Компонент          | Минимальная конфигурация                                     |
|--------------------|--------------------------------------------------------------|
| Процессор          | 2 × Intel Gold 6240 (18х2.6 ГГц НТ)                          |
| Оперативная память | 256 ГБ – 8 × 32 ГБ DDR4 ECC Reg                              |
| Жесткий диск       | $2 \times 1600$ ГБ SSD SATA Enterprise, $6 \times 10$ ТБ HDD |
|                    | SATA Enterprise                                              |
| Материнская плата  | X11DPi-NT                                                    |
| Корпус             | 2U, 1PSU                                                     |
| Сетевая плата      | Соединение 100 Гбит/с                                        |

Условием применения Системы является наличие у пользователя автоматизированного рабочего места (АРМ) с функцией доступа в Сеть Интернет.

К конфигурации АРМ Пользователя предъявляются следующие минимальные требования:

- Требования к программному обеспечению;
- Требования к техническому обеспечению.

#### 2.2.1. Требования к программному обеспечению

К программному обеспечению APM пользователей для работы с Системой предъявляются минимальные требования, перечисленные в таблице Таблица 2.

Таблица 2 - Требования к конфигурации программного обеспечения клиентской части

| Компонент               | Конфигурация                                         |  |  |  |  |
|-------------------------|------------------------------------------------------|--|--|--|--|
| Операционная<br>система | Microsoft Windows 8, Windows 10 или Ubuntu Linux 16. |  |  |  |  |

| Компонент     | Конфигурация                                           |  |  |  |  |
|---------------|--------------------------------------------------------|--|--|--|--|
| Общесистемное | Microsoft Edge 80+, Mozilla Firefox 73+, Google Chrome |  |  |  |  |
| ПО            | 80+, Apple Safari 14+, Opera 67+, Яндекс.Браузер 20+,  |  |  |  |  |
|               | Apple iOS Safari 14+, Android Google Chrome 80+.       |  |  |  |  |

### 2.2.2. Требования к техническому обеспечению

Для работы с Системой АРМ пользователей должны удовлетворять минимальным требованиям к аппаратному обеспечению, перечисленным в таблице Таблица 3.

Таблица 3 - Требования к конфигурации аппаратного обеспечения клиентской части

| Компонент          | Минимальная конфигурация                 |
|--------------------|------------------------------------------|
| Процессор          | Intel Core 2 Duo 6450/2.3Ghz, Cache 4 Mb |
| Оперативная память | 2 Гб SDRAM                               |
| Жесткий диск       | 20 Gb                                    |
| Видеоадаптер       | встроен в системную плату                |
| Сетевая плата      | Ethernet 10 Мбит                         |
| Дополнительное     | Монитор SVGA 1280х1024, мышь, клавиатура |
| оборудование       |                                          |

# 3. ПОДГОТОВКА К РАБОТЕ И ПРОВЕРКА РАБОТОСПОСОБНОСТИ

Для работы с Системой установочный дистрибутив не требуется.

Перед началом работы с Системой необходимо убедиться, что на APM пользователя установлен веб-браузер, например, для OC Microsoft Windows 10 — Google Chrome актуальной версии, и пользователь имеет доступ к сети Интернет.

Проверка работоспособности осуществляется автоматически в момент запуска программного обеспечения. В случае возникновения ошибок на экране отображается соответствующее сообщение об ошибке.

### 4. ОПИСАНИЕ ОПЕРАЦИЙ

Регистрация новых пользователей осуществляется непосредственно в Системе, без перехода на другие веб-ресурсы.

На экране будет открыта форма регистрации (рис. 1).

Для регистрации в Системе необходимо заполнить поля в окне «Регистрация»:

 e-mail адрес – адрес электронной почты, на который будут приходить уведомления Системы;

 пароль – будет использоваться для входа в Систему. Длина пароля должна быть не менее 6 символов;

повтор пароля – поле проверки корректности ввода пароля;

поле ввода кода защиты от автоматического ввода данных (САРТСНА);

– подтверждение согласия на обработку персональных данных;

– подтверждение ознакомления с правовой информацией.

По завершении нажать на кнопку «Зарегистрироваться» (рис.1).

В Системе будет создана новая учетная запись – совокупность данных о пользователе, необходимая для его опознавания (аутентификации) и предоставлении доступа к его личным данным и настройкам.

На указанный адрес электронной почты придет письмо, содержащее ссылку для подтверждения адреса (рис. 2, 3).

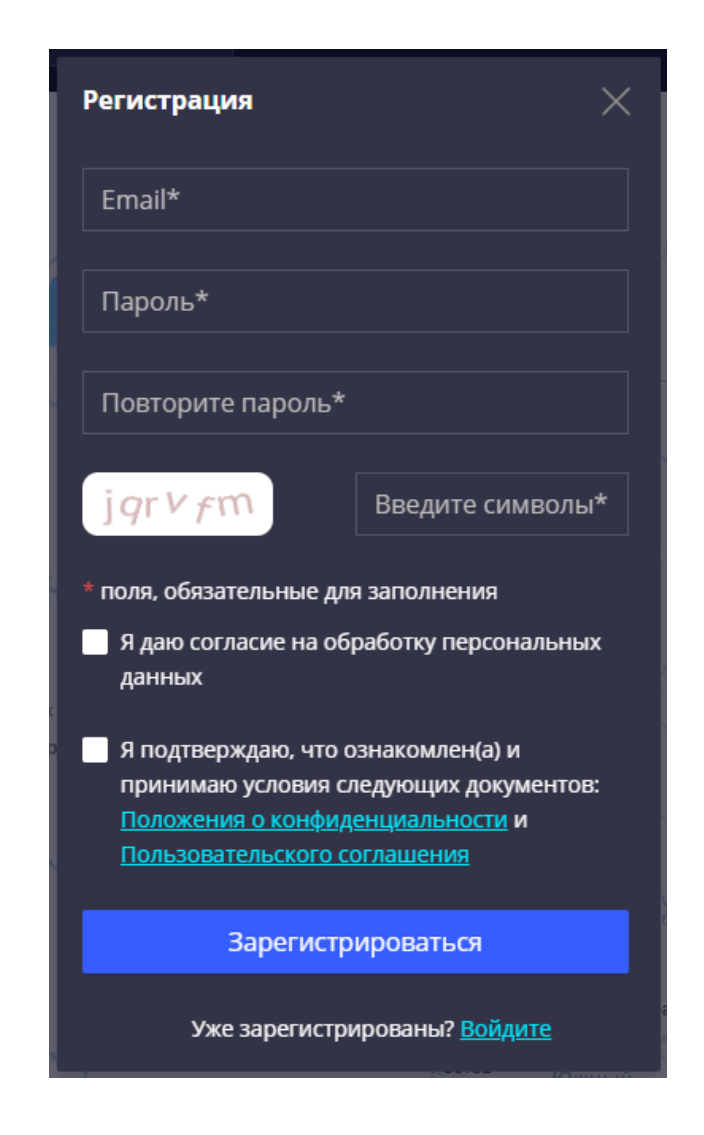

### Рисунок 1 – Регистрация в Системе

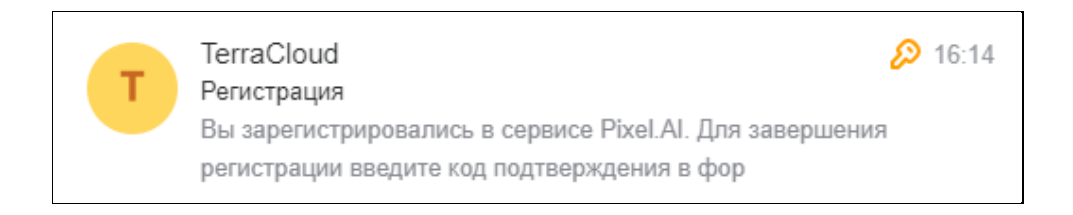

### Рисунок 2 – Сообщение о подтверждении электронной почты

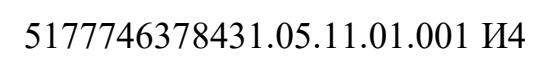

12

| Pixel.Al                                                                                                    |
|----------------------------------------------------------------------------------------------------|
| Здравствуйте!<br>Вы зарегистрировались в сервисе <u>Ріхеї.АІ</u> .<br>Для завершения регистрации введите код подтверждения в форме<br>регистрации:<br>MBFqrdmyLajD<br>или пройдите по <u>этой ссылке</u><br>Спасибо, что анализируете мир вместе с нами!<br>Команда «ТЕРРА ТЕХ» |
| По всем вопросам пишите на info@terratech.ru<br>или звоните по телефону +7 (495) 745-59-57                                                                                                    |
| ПерраТех Организация Госкорпорации 🔶 РОСКОСМОС                                                                                                    |
| © AO «TEPPA TEX», 2022                                                                                                    |

Рисунок 3 – Содержание сообщения

Также система авторизации позволяет провести подтверждение регистрации (адреса электронной почты) посредством ввода соответствующего кода подтверждения, который будет прислан в указанном письме. Форма регистрации автоматически меняется на форму ввода кода подтверждения (рис.4).

В окне подтверждения нажать на кнопку «Подтвердить».

| Подтверждение аккаунта 🛛 🗙                                    |                  |
|---------------------------------------------------------------|------------------|
| На указанный электронный адрес<br>отправлен код подтверждения |                  |
| Код                                                           | A REAL PROPERTY. |
|                                                               |                  |
| Подтвердить                                                   |                  |
|                                                               | ł                |

Рисунок 4 – Форма ввода кода подтверждения аккаунта

После этой операции учетная запись будет подтверждена и пользователь будет автоматически авторизован.

Для каждой учетной записи в Системе предусмотрена роль. Роль представляет собой набор разрешений. Она определяет, какую информацию видит пользователь и какие действия он может совершать в Системе.

По умолчанию после регистрации нового пользователя ему будет присвоена роль «Пользователь».

Для изменения роли необходимо, чтобы администратор Системы присвоил вновь созданной учетной записи роль «Администратор».

#### 4.2. Авторизация в Системе

Для того чтобы войти в Систему, необходимо в адресной строке браузера ввести URL: <u>https://pixel.terratech.ru/#login</u>. На экране откроется окно авторизации, в котором Пользователю необходимо ввести свои логин и пароль.

Если пароль и логин пользователя введены правильно, то откроется главная страница Системы.

При отсутствии учетной записи необходимо пройти регистрацию как новый пользователь.

Помимо этого, для авторизации в Системе могут использоваться данные учетной записи облачного решения TerraCloud по продаже данных ДЗЗ.

#### 4.3. Управление Системой

#### 4.3.1. Подсистемы Системы

На данном этапе разработки в Системе предусмотрены интерфейсы управления для подсистем подбора снимков, загрузки снимков и обработки снимков.

#### 4.3.2. Панель управления подсистемами Системы

Для доступа к панели управления подсистемами Системы необходимо перейти по адресу https://th.terratech.ru/gis/external-services/sat-ordering/.

Каждый раздел в верхнем меню панели управления соответствует отдельной подсистеме.

#### 4.3.3. Управление подсистемой подбора снимков

Модуль подбора снимков позволяет осуществлять поиск данных ДЗЗ, необходимых для выполнения задачи обработки. Для перехода к управлению модулем подбора снимков, необходимо кликнуть на кнопку «Подбор снимков» в верхней панели.

Для поиска спутниковых снимков необходимо сначала выбрать соответствующую карту из списка (рис. 5). Для удобной работы со списком карт предусмотрен поиск карты по названию.

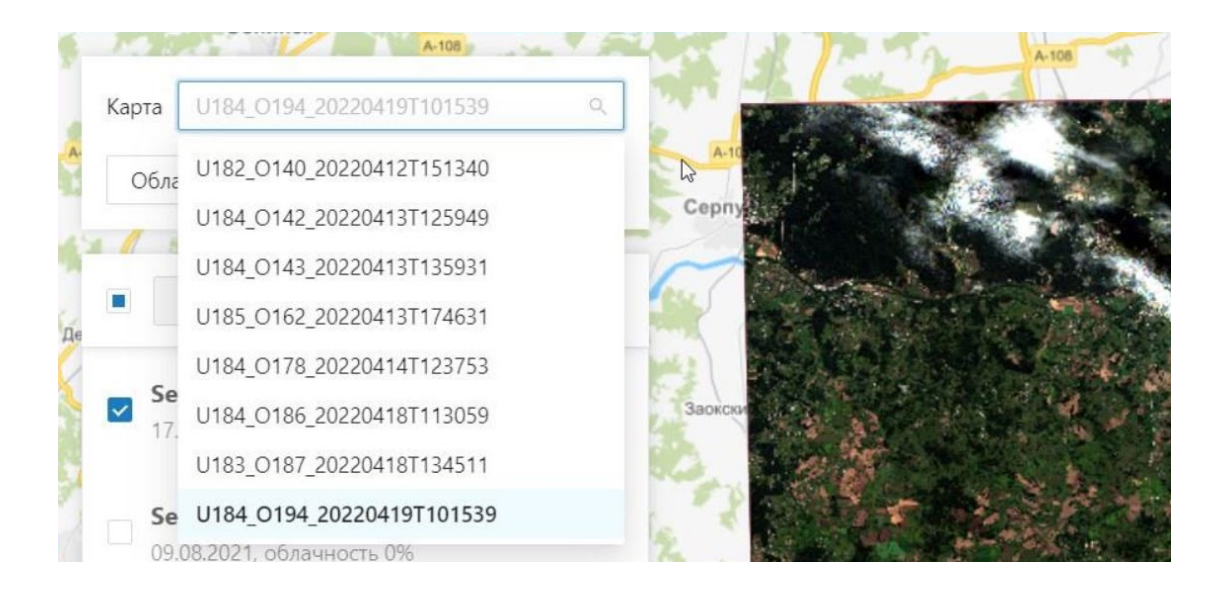

#### Рисунок 5 – Выбор карты для поиска и загрузки снимков

После выбора карты, для которой будет осуществляться поиск и дальнейшая загрузка данных ДЗЗ, необходимо выбрать область, в рамках которой будет производиться поиск.

Для задания области поиска снимков предусмотрены такие инструменты как: «Центр экрана», «Прямоугольник» и «Полигон» (рис.6). Помимо этого, областью поиска может являться область карты. Для этого среди инструментов задания области поиска, необходимо выбрать «Слой карты» и затем выбрать необходимый слой в карте.

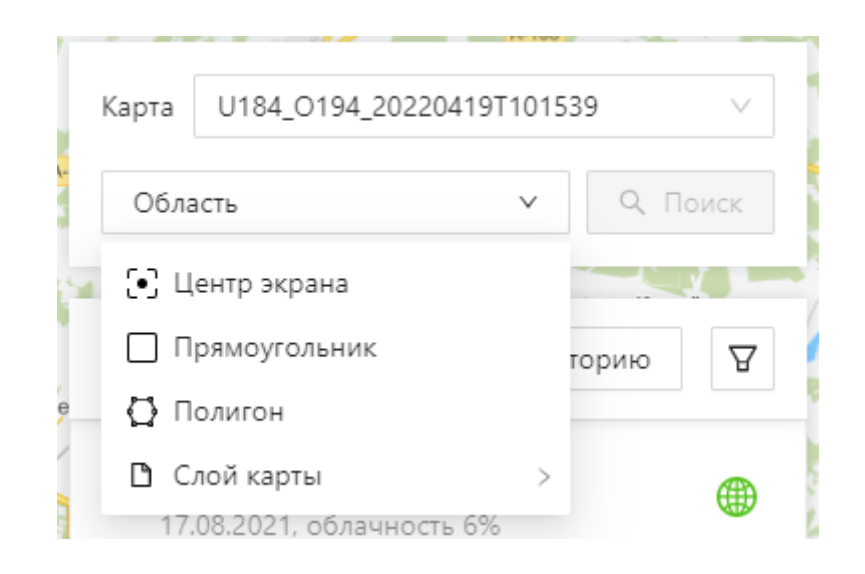

Рисунок 6 – Инструменты выбора области поика снимков

Для задания параметров поиска после выбора карты и области поиска, необходимо нажать кнопку «Поиск». В открывшемся окне (рис. 7) будет доступно задание таких параметров, как период поиска снимков, максимальная облачность снимка, тип алгоритма, количество отображаемых результатов и выбор источника, по которому будет производиться поиск.

На данном этапе разработки Система поддерживает поиск среди снимков КА Landsat и Sentinel, расположенных во внешних источниках или в локальном модуле хранилища снимков.

Для загрузки найденных снимков в выбранную карту, необходимо отметить нужные снимки и нажать кнопку «Загрузить», после чего, рядом с названием снимка отобразится иконка, означающая загрузку снимка.

После успешной загрузки иконка снимка изменится (рис. 8), а сам снимок будет отображен на карте.

| Поиск снимков                                                                                                    |                                                                                       | X                                                                                                   |
|----------------------------------------------------------------------------------------------------|---------------------------------------------------------------------------------------|----------------------------------------------------------------------------------------------------|
| Период                                                                                                    | от 19.01.2022 💾                                                                       | до 19.04.2022 💾                                                                                     |
| Облачность до                                                                                                    | O                                                                                     | 30%                                                                                                 |
| Тип алгоритма                                                                                                    | Обычный поиск                                                                         | ~                                                                                                   |
| Количество<br>результатов                                                                                                    | 100                                                                                   |                                                                                                    |
| Источники сьемки<br>Источники сьемки                                                                                            | 🗸 Локал                                                                               | іьные                                                                                               |
| <ul> <li>Landsat 8 Collection</li> <li>Landsat 8 Collection</li> <li>Landsat 8 Collection</li> <li>Sentinel-2 MSI L2</li> </ul> | on 1 Level 1 V Landsa<br>on 2 Level 1 V Landsa<br>on 2 Level 2 V Landsa<br>A V Sentin | at 8 Collection 1 Level 1<br>at 8 Collection 2 Level 1<br>at 8 Collection 2 Level 2<br>el-2 MSI L2A |
|                                                                                                    |                                                                                       | Отмена Поиск                                                                                        |

Рисунок 7 – Окно параметров поиска снимков

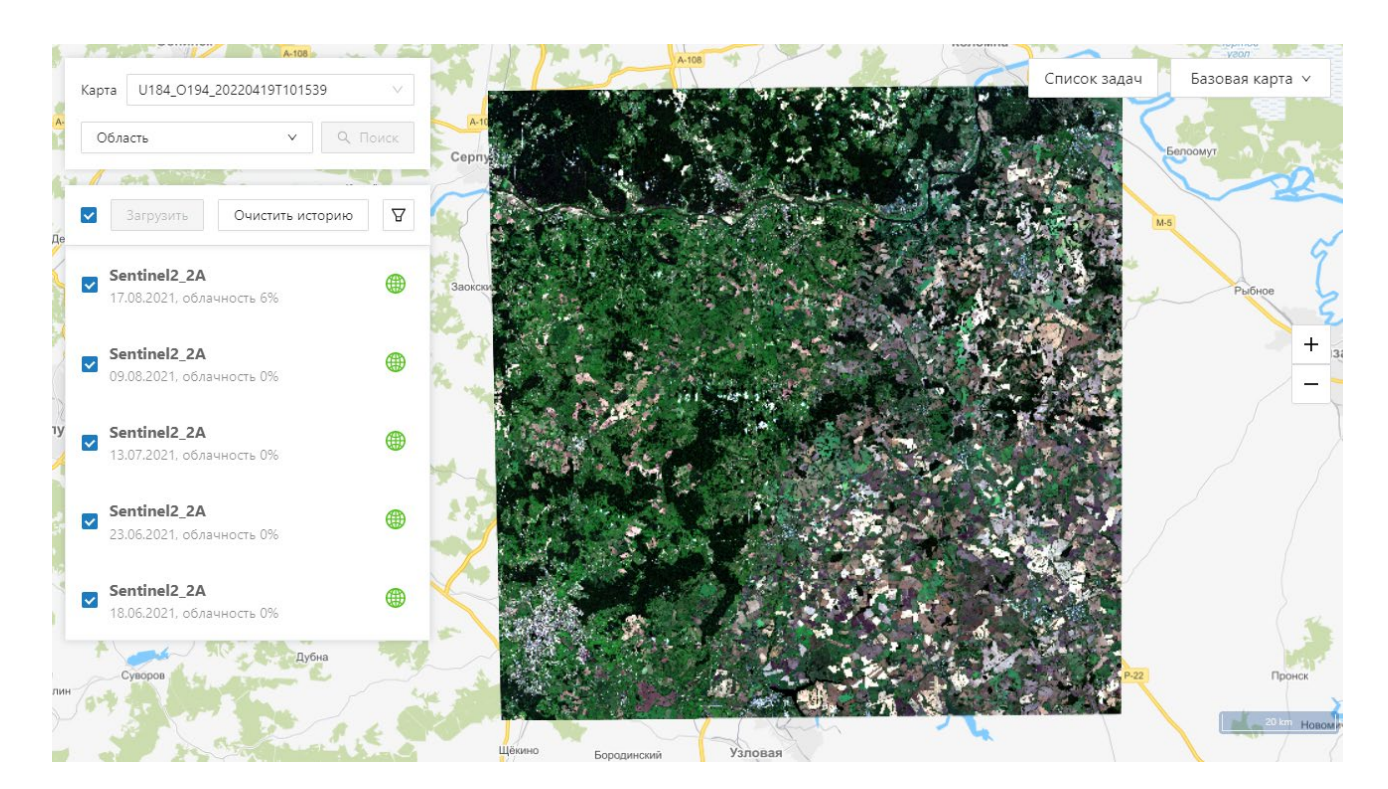

#### Рисунок 8 – Интерфейс модуля подбора снимков

В случае, если снимок находится в локальном хранилище и ему не требуется загрузка из внешнего источника, рядом с его названием будет отображаться соответствующая иконка (рис.9).

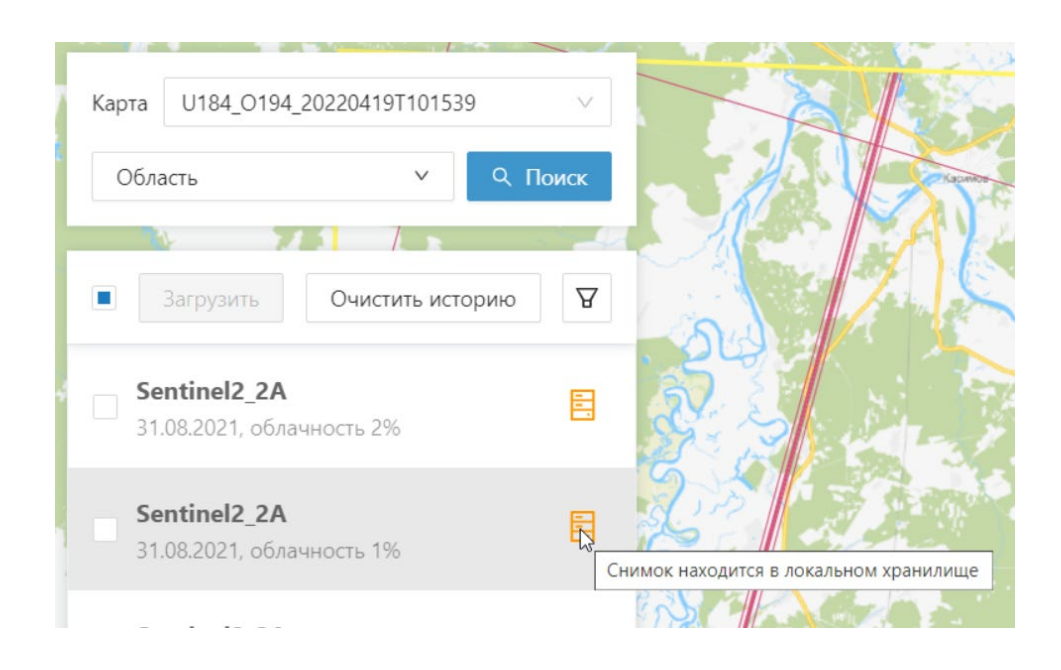

Рисунок 9 – Статус снимка в локальном хранилище

Для очистки истории поиска необходимо нажать кнопку «Очистить историю». При этом, снимки, которые уже загружены в выбранную карту или на данный момент загружаются, останутся в списке.

#### 4.3.4. Управление модулем загрузки снимков

Для просмотра списка задач на скачивание снимков из внешних источников Администратору необходимо перейти в раздел «Загрузка снимков».

В разделе управления модулем загрузки снимков все задачи загрузки данных ДЗЗ из внешних источников представлены в виде таблицы (рис. 10). Для каждой задачи загрузки отображается ее порядковый номер, наименование снимка, внешняя система, из которой происходит загрузка, тип источника, статус и дата создания задачи на скачивание.

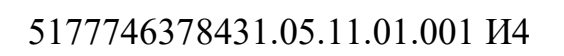

| Обнов | ить список                                                   |                     |                   |                   |                                 |
|-------|--------------------------------------------------------------|---------------------|-------------------|-------------------|---------------------------------|
| Nº≑ ₹ | Наименование ф Q                                             | Внешняя система 💠 👻 | Тип источника 💠 🖫 | Статус 💠 👻        | Дата<br>создания <sup>‡</sup> ▼ |
| 25578 | S2A_MSIL2A_20200921T084641_N0214_R107_T35SNC_20200921T114405 | sentinel2           | Sentinel2_2A      | Завершена успешно | 14.04.2022,<br>12:38:32         |
| 25577 | S2A_MSIL2A_20200825T085601_N0214_R007_T35SNC_20200825T115135 | sentinel2           | Sentinel2_2A      | Завершена успешно | 14.04.2022,<br>12:38:30         |
| 25576 | S2B_MSIL2A_20200731T085559_N0214_R007_T35SNC_20200731T120922 | sentinel2           | Sentinel2_2A      | Завершена успешно | 14.04.2022,<br>12:38:30         |
| 25575 | S2B_MSIL2A_20200701T085559_N0214_R007_T35SNC_20200701T124301 | sentinel2           | Sentinel2_2A      | Завершена успешно | 14.04.2022,<br>12:38:30         |
| 25574 | S2B_MSIL2A_20190826T085559_N0208_R007_T35SNC_20190826T124726 | sentinel2           | Sentinel2_2A      | Завершена успешно | 14.04.2022,<br>12:38:21         |
| 25573 | S2B_MSIL2A_20190813T084609_N0208_R107_T35SNC_20190813T105327 | sentinel2           | Sentinel2_2A      | Завершена успешно | 14.04.2022,<br>12:38:20         |
| 25572 | S2A_MSIL2A_20190729T084601_N0208_R107_T35SNC_20190729T123234 | sentinel2           | Sentinel2_2A      | Завершена успешно | 14.04.2022,<br>12:38:20         |

Рисунок 10 – Интерфейс модуля загрузки снимков

Для просмотра подробностей о конкретной задаче загрузки, необходимо кликнуть на необходимую задачу в таблице, после чего откроется окно с подробной информацией (рис. 11).

| Информация о задаче №2557    | 78 ×                                                             |
|------------------------------|------------------------------------------------------------------|
| Наименование:                | S2A_MSIL2A_20200921T084641_N0214_R107_T35SNC<br>_20200921T114405 |
| Обозначение внешней системы: | sentinel2                                                        |
| Тип источника:               | Sentinel2_2A                                                     |
| Статус:                      | Завершена успешно                                                |
| Дата создания:               | 14.04.2022, 12:38:32                                             |
| Последнее обновление:        | 14.04.2022, 12:41:50                                             |
|                              |                                                                  |

Рисунок 11 – Окно просмотра информации о задаче загрузки

При необходимости Администратор может обновить список задач по нажатию на кнопку «Обновить список».

### 4.3.5. Управление модулем обработки снимков

Для просмотра списка задач на обработку снимков с использованием нейронных сетей и создания новых задач Администратору необходимо перейти в раздел «Обработка снимков», кликнув на соответствующую кнопку в верхней панели.

В разделе управления модулем обработки снимков, по аналогии с другими модулями, предусмотрено табличное отображение всех задач на обработку данных ДЗЗ (рис. 12), с отображением основной информации о них (порядковый номер, карта в которой находится снимок, тип алгоритма, статус, постановщик задачи, дата создания задачи) и возможность фильтрации по всем колонкам таблицы.

| Создат | обновить список           |     |                                                    |     |                   |     |                               |     |                         |
|--------|---------------------------|-----|----------------------------------------------------|-----|-------------------|-----|-------------------------------|-----|-------------------------|
| Nº≑ च  | Карта                     | ÷ Ŧ | Тип алгоритма                                      | ÷ Ŧ | Статус            | ÷ ± | Создал                        | ÷ ± | Дата<br>создания        |
| 4710   | U184_O194_20220419T101539 |     | Сегментация подстилающей<br>поверхности (Sentinel) |     | Завершена успешно |     | tt_thematic_orders_autoaccept |     | 19.04.2022,<br>10:37:17 |
| 4709   | U184_O194_20220419T101539 |     | Сегментация подстилающей<br>поверхности (Sentinel) |     | Завершена успешно |     | tt_thematic_orders_autoaccept |     | 19.04.2022,<br>10:31:01 |
| 4708   | U184_O194_20220419T101539 |     | Сегментация подстилающей<br>поверхности (Sentinel) |     | Завершена успешно |     | tt_thematic_orders_autoaccept |     | 19.04.2022,<br>10:31:01 |
| 4707   | U184_O194_20220419T101539 |     | Сегментация подстилающей<br>поверхности (Sentinel) |     | Завершена успешно |     | tt_thematic_orders_autoaccept |     | 19.04.2022,<br>10:31:01 |
| 4706   | U184_O194_20220419T101539 |     | Сегментация подстилающей<br>поверхности (Sentinel) |     | Завершена успешно |     | tt_thematic_orders_autoaccept |     | 19.04.2022,<br>10:31:01 |
| 4705   | U184_O194_20220419T101539 |     | Сегментация подстилающей<br>поверхности (Sentinel) |     | Завершена успешно |     | tt_thematic_orders_autoaccept |     | 19.04.2022,<br>10:24:48 |
| 4704   | U184_O194_20220419T101539 |     | Сегментация подстилающей<br>поверхности (Sentinel) |     | Завершена успешно |     | tt_thematic_orders_autoaccept |     | 19.04.2022,<br>10:24:48 |
| 4703   | U184_O194_20220419T101539 |     | Сегментация подстилающей                           |     | Завершена успешно |     | tt_thematic_orders_autoaccept |     | 19.04.2022,             |

Рисунок 12 – Интерфейс модуля обработки снимков

Для просмотра подробной информации о конкретной задаче, необходимо кликнуть на нее в списке задач, после чего откроется отдельное окно с информацией о задаче (рис. 13).

| Информация о задаче №                                                                                                    | 4778  |                                                                                                    |                       | >                         |
|----------------------------------------------------------------------------------------------------|-------|----------------------------------------------------------------------------------------------------|-----------------------|---------------------------|
| Создал:<br>Карта:<br>Контур обрезки снимка:<br>Гип алгоритма:<br>Снимок:<br>Статус:<br>Цата создания:<br>Последнее обновление:<br>Классы обработки: |       | t_thematic_orders_autoaccept<br>J183_0232_20220422T12322<br>Область интереса<br>Сегментация облаков (Sentine<br>52B_MSIL2A_20210830T0806<br>Завершена успешно<br>22.04.2022, 12:33:38<br>22.04.2022, 12:34:08 | 29<br>I)<br>09_N0301_ | _R078_T38UPF_20210830T103 |
| Класс                                                                                                    | Растр | Статус обработки растра                                                                                                    | Вектор                | Статус обработки вектора  |
| Туман                                                                                                    | masks | Выполнено                                                                                                    |                       |                           |
| Безоблачная поверхность                                                                                                    | masks | Выполнено                                                                                                    |                       |                           |
| Облака                                                                                                    | masks | Выполнено                                                                                                    |                       |                           |
|                                                                                                    |       |                                                                                                    |                       |                           |

Рисунок 13 – Окно просмотра информации о задаче обработки

Для создания новой задачи на обработку снимков необходимо нажать на соответствующую кнопку над списком задач. Откроется окно создания новой задачи (рис. 14), в котором необходимо выполнить следующие действия:

1) выбрать карту, в которой находятся снимки, по которым необходимо произвести обработку;

- 2) выбрать тип алгоритма обработки;
- 3) выбрать снимки, по которым необходима обработка;
- 4) выбрать контур обрезки снимков (если необходимо);
- 5) выбрать какие классы необходимы в результате обработки.

5177746378431.05.11.01.001 И4

| Создать задачу        |                                                       | Х      |
|-----------------------|-------------------------------------------------------|--------|
| * Карта               | U183_0232_20220422T123229                             | $\vee$ |
| * Тип алгоритма       | Сегментация полей (Sentinel)                          | $\sim$ |
| * Снимки              | s2b_msil2a_20210830t080609_n0301_r078_t38upf $\times$ |        |
| Контур обрезки снимка | aoi                                                   | $\sim$ |
| Классы обработки      | 🗸 Вектор 🔽 Растр                                      |        |
| Поля                  | ✓ fields ✓ mask_fields                                |        |
|                       |                                                       |        |
|                       | Отмена Со                                             | оздать |

Рисунок 14 – Окно создания новой задачи на обработку

После создания новой задачи она появится в списке задач со статусом «Новый». После исполнения задачи Системой, статус задачи изменится на «Завершена успешно», а результаты обработки будут помещены в каталог (карту).

#### 4.4. Подключение Системы через АРІ

Интегрирование в сторонние программные комплексы и информационные системы выполняется через API. Система встраивается в работу сторонних систем и устанавливается без интегрированного интерфейса для обеспечения автоматической работы со спутниковыми снимками.

Описание запросов к API различных модулей Системы приведено в приложении 1.

#### 5. УСТАНОВКА СИСТЕМЫ

Установка Системы удаленный сервер на осуществляется С использованием Docker – программного обеспечения для автоматизации развёртывания И управления приложениями в средах с поддержкой Каждый модуль контейнеризации. Системы запускается В отдельной изолированной среде (контейнере). Для одновременного управления несколькими контейнерами, необходимыми для работы Системы, обязательно использование технологии Docker Compose, позволяющей управлять сложными приложениями.

В первую очередь, необходимо создать файл docker-compose.yml и поместить на сервер все образы контейнеров, содержащие модули Системы (docker-compose pull).

Затем необходимо сконфигурировать каждый модуль Системы в отдельности, для их корректной работы и взаимодействия между друг другом.

Также для работы Системы необходима последующая настройка правил переадресации запросов nginx.

# 6. АВАРИЙНЫЕ СИТУАЦИИ

Система является сложным программным комплексом, установка и настройка которого осуществляется администратором Системы.

Возможны следующие ситуации:

при попытке отправить изменения в формах Система выводит сообщение «Не заполнены обязательные поля для заполнения».
 Для сохранения изменений в форме необходимо заполнить указанные поля. Поля, обязательные для заполнения, отмечены символом «\*»;

 при отсутствии фрагментов тайловой пирамиды снимка необходимо подождать несколько секунд или отдалиться и после приблизиться заново к проблемной области;

Система выводит системные сообщения, описание которых отсутствует в Руководстве пользователя. При возникновении указанной ситуации необходимо сформировать снимок (скриншот) интерфейса Системы пользовательского ИЛИ протоколировать текст сообщения, выводимого Системой. Далее необходимо направить с описанием сообщения письмо администратору Системы адресу: ПО следующему support@terratech.ru.

### ПРИЛОЖЕНИЕ 1

# ОПИСАНИЕ ЗАПРОСОВ К АРІ МОДУЛЕЙ СИСТЕМЫ

# Таблица 1 – API запрос на создание новой задачи

| Тип запроса | POST                                          |  |  |  |  |  |  |
|-------------|-----------------------------------------------|--|--|--|--|--|--|
| URL         | /api/requests/new/                            |  |  |  |  |  |  |
| Запрос      | application/json                              |  |  |  |  |  |  |
|             | {                                             |  |  |  |  |  |  |
|             | // Тип и параметры задачи                     |  |  |  |  |  |  |
|             | "order_type": null,                           |  |  |  |  |  |  |
|             | "order_type_params": {},                      |  |  |  |  |  |  |
|             | // Пользовательские файлы с их интерпретацией |  |  |  |  |  |  |
|             | "files": [                                    |  |  |  |  |  |  |
|             | {                                             |  |  |  |  |  |  |
|             | "file_id": 1,                                 |  |  |  |  |  |  |
|             | "interpretation": "aoi"                       |  |  |  |  |  |  |
|             | },                                            |  |  |  |  |  |  |
|             | {                                             |  |  |  |  |  |  |
|             | "file_id": 2,                                 |  |  |  |  |  |  |
|             | "interpretation": "fields_contour"            |  |  |  |  |  |  |
|             | }                                             |  |  |  |  |  |  |
|             | ],                                            |  |  |  |  |  |  |
|             | // Опциональное название задачи               |  |  |  |  |  |  |
|             | "title": "Осень 2021"                         |  |  |  |  |  |  |
|             |                                               |  |  |  |  |  |  |
|             |                                               |  |  |  |  |  |  |
| Ответ       | application/json 200 OK                       |  |  |  |  |  |  |
|             |                                               |  |  |  |  |  |  |
|             | "ao1": null,                                  |  |  |  |  |  |  |
|             | "created_at": "2022-03-03T18:43:45.029147",   |  |  |  |  |  |  |
|             | "files": [                                    |  |  |  |  |  |  |
|             |                                               |  |  |  |  |  |  |
|             | "container_id": null,                         |  |  |  |  |  |  |
|             | "created_at": "2022-03-15T17:16:35.871157",   |  |  |  |  |  |  |

```
"file id": 1,
                         "interpretation": "aoi",
                         "request id": "57396f490f5948f6948eddd5d390abf3"
                      },
                       {
                         "container id": null,
                         "created at": "2022-03-15T17:16:35.871262",
                         "file id": 2,
                         "interpretation": "fields contour",
                         "request id": "57396f490f5948f6948eddd5d390abf3"
                      }
                    ],
                    "order id": null,
                    "order type": "agro usages analysis",
                    "order type params": {
                      "n slices per veg year": 1,
                      "searching limit": 1,
                      "year from": "2021",
                      "year to": "2021"
                    },
                    "performer": null,
                    "project": null,
                    "request id": "f9a0cf0e-db02-46a8-ba68-d41b959c69d2",
                    // Статусы: new, canceled, payments pending, paid,
                 accepting, accept error, done
                    "status": "new",
                    // Способы оплат: 0 - бесплатно, 1 - автоматическая
                 оплата, 2 - ручная оплата
                    "payment mode": 0,
                    "title": "",
                    "updated at": null,
                    "user id": 130
                  }
Ошибки
                 400 - ошибки в параметрах запроса, отрицательный
                 баланс бесплатных
```

| 401 - некорректная сессия.                         |
|----------------------------------------------------|
| 500 - невозможность получить данные о пользователе |
| сервиса и прочие ошибки.                           |
|                                                    |

### Таблица 2 – API запрос к модулю загрузки данных для просмотра списка задач

| Тип запроса | GET                                                       |  |  |  |  |  |  |  |
|-------------|-----------------------------------------------------------|--|--|--|--|--|--|--|
| URL         | /api/tasks/[?all]                                         |  |  |  |  |  |  |  |
| Ответ       | application/json 200 OK                                   |  |  |  |  |  |  |  |
|             |                                                           |  |  |  |  |  |  |  |
|             | {                                                         |  |  |  |  |  |  |  |
|             | // Обозначение внешней системы                            |  |  |  |  |  |  |  |
|             | "adapter_name": "copernicus",                             |  |  |  |  |  |  |  |
|             | // Дата создания задачи                                   |  |  |  |  |  |  |  |
|             | "created_at": "2021-11-16T15:34:32.334226",               |  |  |  |  |  |  |  |
|             | // Идентификатор снимка во внешней системе                |  |  |  |  |  |  |  |
|             | "identifier": "ac63f549-9b42-4c83-8524-b690497b406f",     |  |  |  |  |  |  |  |
|             | // Тип источника                                          |  |  |  |  |  |  |  |
|             | "source_type": "Sentinel2_2A",                            |  |  |  |  |  |  |  |
|             | // Статус задачи (new, processing, deferred, done, error) |  |  |  |  |  |  |  |
|             | "status": "done",                                         |  |  |  |  |  |  |  |
|             | // Внутренний идентификатор задачи                        |  |  |  |  |  |  |  |
|             | "task_id": 19,                                            |  |  |  |  |  |  |  |
|             | // Название снимка                                        |  |  |  |  |  |  |  |
|             | "title":                                                  |  |  |  |  |  |  |  |
|             | "S2A_MSIL2A_20200827T075611_N0214_R035_T39UUV_            |  |  |  |  |  |  |  |
|             | 20200827T105108",                                         |  |  |  |  |  |  |  |
|             | // Дата обновления задачи                                 |  |  |  |  |  |  |  |
|             | "updated_at": "2021-11-16T15:54:20.668120"                |  |  |  |  |  |  |  |
|             | }                                                         |  |  |  |  |  |  |  |
|             | ]                                                         |  |  |  |  |  |  |  |
| Ошибки      | 401 - некорректная сессия                                 |  |  |  |  |  |  |  |
|             | 403 - запрос не от администратора                         |  |  |  |  |  |  |  |
|             | 500 - прочие ошибки.                                      |  |  |  |  |  |  |  |

# Таблица 3 – API запрос к модулю обработки для создания новой задачи

| Тип запроса | POST                                              |  |  |  |  |
|-------------|---------------------------------------------------|--|--|--|--|
| URL         | /api/tasks/                                       |  |  |  |  |
| Запрос      | application/json                                  |  |  |  |  |
|             | {                                                 |  |  |  |  |
|             | // Информация о растрах, которые будут обработаны |  |  |  |  |
|             | (JSON-поле в минимальном варианте загруженного    |  |  |  |  |
|             | растра)                                           |  |  |  |  |
|             | "rasters": [                                      |  |  |  |  |
|             | {                                                 |  |  |  |  |
|             | "selection": {                                    |  |  |  |  |
|             | "source_type": "Sentinel2_2A",                    |  |  |  |  |
|             | "title":                                          |  |  |  |  |
|             | "S2A_MSIL2A_20210829T074611_N0301_R135_T39UUU_    |  |  |  |  |
|             | 20210829T104722",                                 |  |  |  |  |
|             | "index_path":                                     |  |  |  |  |
|             | "Sentinel2_2A/S2A_MSIL2A_20210829T074611_N0301_R1 |  |  |  |  |
|             | 35_T39UUU_20210829T104722/data"                   |  |  |  |  |
|             | }                                                 |  |  |  |  |
|             | }                                                 |  |  |  |  |
|             | ],                                                |  |  |  |  |
|             | // Карта с растровыми контейнерами                |  |  |  |  |
|             | "map_id": 2,                                      |  |  |  |  |
|             | // Выбранные классы для сохранения                |  |  |  |  |
|             | "processing_classes": [                           |  |  |  |  |
|             | {                                                 |  |  |  |  |
|             | "class_name": "",                                 |  |  |  |  |
|             | // Признак необходимости сохранять векторные      |  |  |  |  |
|             | результаты обработки, по-умолчанию - true         |  |  |  |  |
|             | "save_vector": true,                              |  |  |  |  |
|             | // Код слоя для сохранения векторного результата. |  |  |  |  |
|             | "vector_code": "layer_water",                     |  |  |  |  |

|       | // Признак необходимости сохранить растровую           |
|-------|--------------------------------------------------------|
|       | маску, по-умолчанию - true                             |
|       | "save_raster": true,                                   |
|       | // Код слоя для сохранения растрового результата.      |
|       | "raster_code": "",                                     |
|       | // Признак необходимости сохранить растровую           |
|       | маску в директорию исходного растра, по-умолчанию -    |
|       | false                                                  |
|       | "save_mask": false,                                    |
|       | // Имя TIF файла без расширения для сохранения         |
|       | маски, по умолчанию совпадает с именем класса.         |
|       | "mask_code": "water"                                   |
|       | }                                                      |
|       | ],                                                     |
|       | // Алгоритм обработки                                  |
|       | "processing_type": "landcover",                        |
|       | // Id контейнера, по которому будет отсекаться входной |
|       | контейнер для ускорения обработки                      |
|       | "crop_container": 100500,                              |
|       | // Информация о применяемых масках валидности,         |
|       | опционально                                            |
|       | "validity": {                                          |
|       | // Перечень масок валидности                           |
|       | "valid": [                                             |
|       | "footprint"                                            |
|       | ],                                                     |
|       | // Перечень масок инвалидности                         |
|       | "invalid": [                                           |
|       | "clouds"                                               |
|       | ],                                                     |
|       | // Применять маски до или после сегментации            |
|       | "before": false                                        |
|       | }                                                      |
|       | }                                                      |
|       |                                                        |
| Ответ | application/json 200 OK                                |

| // Созданные задачи обработки                   |
|-------------------------------------------------|
|                                                 |
| {                                               |
| // Дата создания                                |
| "created_at": "2021-12-09T09:18:08.767244",     |
| // Группа - задачи созданные в одном запросе    |
| "group id": "c7257284f2664137a561853e94f91795", |
| // Пользователь, создавший задачу               |
| "initiator": "admin",                           |
| // Идентификатор карты                          |
| "map id": 2,                                    |
| // Выбранные классы для сохранения              |
| "processing classes": [                         |
|                                                 |
| "class name": "",                               |
| // Успешность завершения импорта векторного     |
| результата (null если не выполнялся)            |
| "vector_success": null,                         |
| // Успешность сохранения растровой маски (null  |
| если не выполнялся)                             |
| "raster_success": null,                         |
| // Успешность сохранения растровой маски для    |
| исходного растра (null если не выполнялся)      |
| "mask_success": null,                           |
| "proc_cls_id": 11,                              |
| "vector_code": "layer_fields",                  |
| "raster_code": "raster_fields",                 |
| "mask_code": "fields",                          |
| // Успешность завершения обработки (null если   |
| не выполнялся)                                  |
| "success": null,                                |
| "task_id": 1                                    |
| }                                               |
| ],                                              |
| // Алгоритм обработки                           |
| "processing_type": "landcover",                 |

```
// Проект (БД)
    "project": "dbname",
    // Обрабатываемый растр
    "raster": {
       "selection": {
         "source type": "Sentinel2 2A",
         "title":
"S2A MSIL2A 20210829T074611 N0301 R135 T39UUU
20210829T104722",
         "index path":
"Sentinel2_2A/S2A_MSIL2A_20210829T074611_N0301_R1
35 T39UUU 20210829T104722/data"
       }
    },
    // Id контейнера, по которому будет отсекаться
входной контейнер для ускорения обработки
    "crop container": 100500,
    "validity": {
       "valid": [
         "footprint"
       ],
       "invalid": [
         "clouds"
       ],
       "before": false
    },
    // Статус обработки (new, processing, error, done)
    "status": "new",
    // Идентификатор задачи
    "task id": 1,
    // Дата обновления
    "updated at": null
  },
    "created at": "2021-12-09T09:18:08.974101",
    "group id": "c7257284f2664137a561853e94f91795",
```

```
"initiator": "admin",
                      "map id": 2,
                      "processing classes": [
                         {
                           "class name": "fields",
                           "vector success": null,
                           "raster success": null,
                           "mask success": null,
                           "proc cls id": 12,
                           "vector code": "layer fields",
                           "raster_code": "raster_fields",
                           "mask code": "fields",
                           "success": null,
                           "task id": 2
                        }
                      ],
                      "processing_type": "landcover",
                      "project": "dbname",
                      "raster": {
                        "selection": {
                           "source_type": "Sentinel2_2A",
                           "title":
                 "S2A MSIL2A 20210829T074611 N0301 R135 T39UUU
                 20210829T104722",
                           "index path":
                 "Sentinel2 2A/S2A MSIL2A 20210829T074611 N0301 R1
                 35 T39UUU 20210829T104722/data"
                         }
                      },
                      "status": "new",
                      "task id": 2,
                      "updated at": null
                    }
                 ]
                 400 - ошибки в параметрах запроса
Ошибки
```

| 401 - некорректная сессия         |
|-----------------------------------|
|                                   |
| 403 - запрос не от администратора |
| 500 - прочие ошибки.              |
|                                   |

### Таблица 4 – API запрос к модулю обработки для просмотра списка задач

| Тип запроса | GET                                          |  |  |  |  |
|-------------|----------------------------------------------|--|--|--|--|
| URL         | api/tasks/[?map_id= <map_id>]</map_id>       |  |  |  |  |
| Ответ       | application/json 200 OK                      |  |  |  |  |
|             | Аналогичен ответу запроса на создание задачи |  |  |  |  |
| Ошибки      | 401 - некорректная сессия                    |  |  |  |  |
|             | 403 - запрос не от администратора            |  |  |  |  |
|             | 500 - прочие ошибки                          |  |  |  |  |
|             |                                              |  |  |  |  |

Таблица 5 – API запрос к модулю обработки для просмотра конкретной задачи

| Тип запроса | GET                                                   |  |  |  |
|-------------|-------------------------------------------------------|--|--|--|
| URL         | /api/tasks/ <task_id>/</task_id>                      |  |  |  |
| Ответ       | application/json 200 OK                               |  |  |  |
|             | Аналогичен элементу ответу запроса на создание задачи |  |  |  |
| Ошибки      | 401 - некорректная сессия                             |  |  |  |
|             | 403 - запрос не от администратора                     |  |  |  |
|             | 500 - прочие ошибки                                   |  |  |  |
|             | - задача не найдена                                   |  |  |  |

#### ПЕРЕЧЕНЬ ТЕРМИНОВ

В тексте настоящего документа используются следующие термины:

- Система облачное платформенное решение «Pixel.AI»
- Администратор роль пользователя, наделенная полными правами доступа к административному интерфейсу Системы, может управлять структурой Системы, управлять реестром пользователей, иметь доступ к остальным сервисам Системы

Залоговые – объекты недвижимости, которые могут являться объекты предметом залога

- Информационная организационно упорядоченная совокупность документов (массивов документов) и информационных система технологий, в том числе с использованием средств вычислительной техники И связи, реализующих информационные процессы. Информационные системы обработки, предназначены для хранения, поиска, распространения, передачи предоставления И информации
- Пользователь физические и юридические лица, заинтересованные в процессе верификации информации о залоговых объектах посредством использования данных ДЗЗ (спутниковых снимков).

### ПЕРЕЧЕНЬ СОКРАЩЕНИЙ

В тексте настоящего документа используются сокращения:

- АРМ автоматизированное рабочее место
- ДЗЗ дистанционное зондировние Земли
- ГОСТ государственный стандарт
- КА космический аппарат
- ПО программное обеспечение
- API Application programming interface, программный интерфейс приложения

### Лист регистрации изменений

|     | Номера листов (страниц) |                 |       |                     |                                                            | Входящий<br>номер                                      |         |      |  |
|-----|-------------------------|-----------------|-------|---------------------|------------------------------------------------------------|--------------------------------------------------------|---------|------|--|
| Изм | измененных              | заменен-<br>ных | новых | аннулиро-<br>ванных | Всего листов Номер<br>(страниц) в доку-<br>документе мента | номер<br>сопроводи-<br>тельного<br>документа и<br>дата | Подпись | Дата |  |
|     |                         |                 |       |                     |                                                            |                                                        |         |      |  |
|     |                         |                 |       |                     |                                                            |                                                        |         |      |  |
|     |                         |                 |       |                     |                                                            |                                                        |         |      |  |
|     |                         |                 |       |                     |                                                            |                                                        |         |      |  |
|     |                         |                 |       |                     |                                                            |                                                        |         |      |  |
|     |                         |                 |       |                     |                                                            |                                                        |         |      |  |
|     |                         |                 |       |                     |                                                            |                                                        |         |      |  |
|     |                         |                 |       |                     |                                                            |                                                        |         |      |  |
|     |                         |                 |       |                     |                                                            |                                                        |         |      |  |
|     |                         |                 |       |                     |                                                            |                                                        |         |      |  |
|     |                         |                 |       |                     |                                                            |                                                        |         |      |  |
|     |                         |                 |       |                     |                                                            |                                                        |         |      |  |
|     |                         |                 |       |                     |                                                            |                                                        |         |      |  |
|     |                         |                 |       |                     |                                                            |                                                        |         |      |  |
|     |                         |                 |       |                     |                                                            |                                                        |         |      |  |
|     |                         |                 |       |                     |                                                            |                                                        |         |      |  |
|     |                         |                 |       |                     |                                                            |                                                        |         |      |  |
|     |                         |                 |       |                     |                                                            |                                                        |         |      |  |
|     |                         |                 |       |                     |                                                            |                                                        |         |      |  |
|     |                         |                 |       |                     |                                                            |                                                        |         |      |  |
|     |                         |                 |       |                     |                                                            |                                                        |         |      |  |